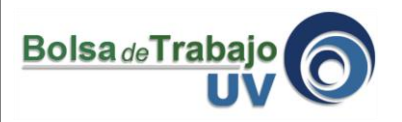

El presente tutorial explica paso a paso el proceso para poder crear una cuenta de un egresado de la Universidad Veracruzana.

- I.- Ingresar a: www.uv.mx/bolsadetrabajo
- 2.- Ubicar en la parte izquierda de la pantalla el botón "Crear cuenta de egresado UV"

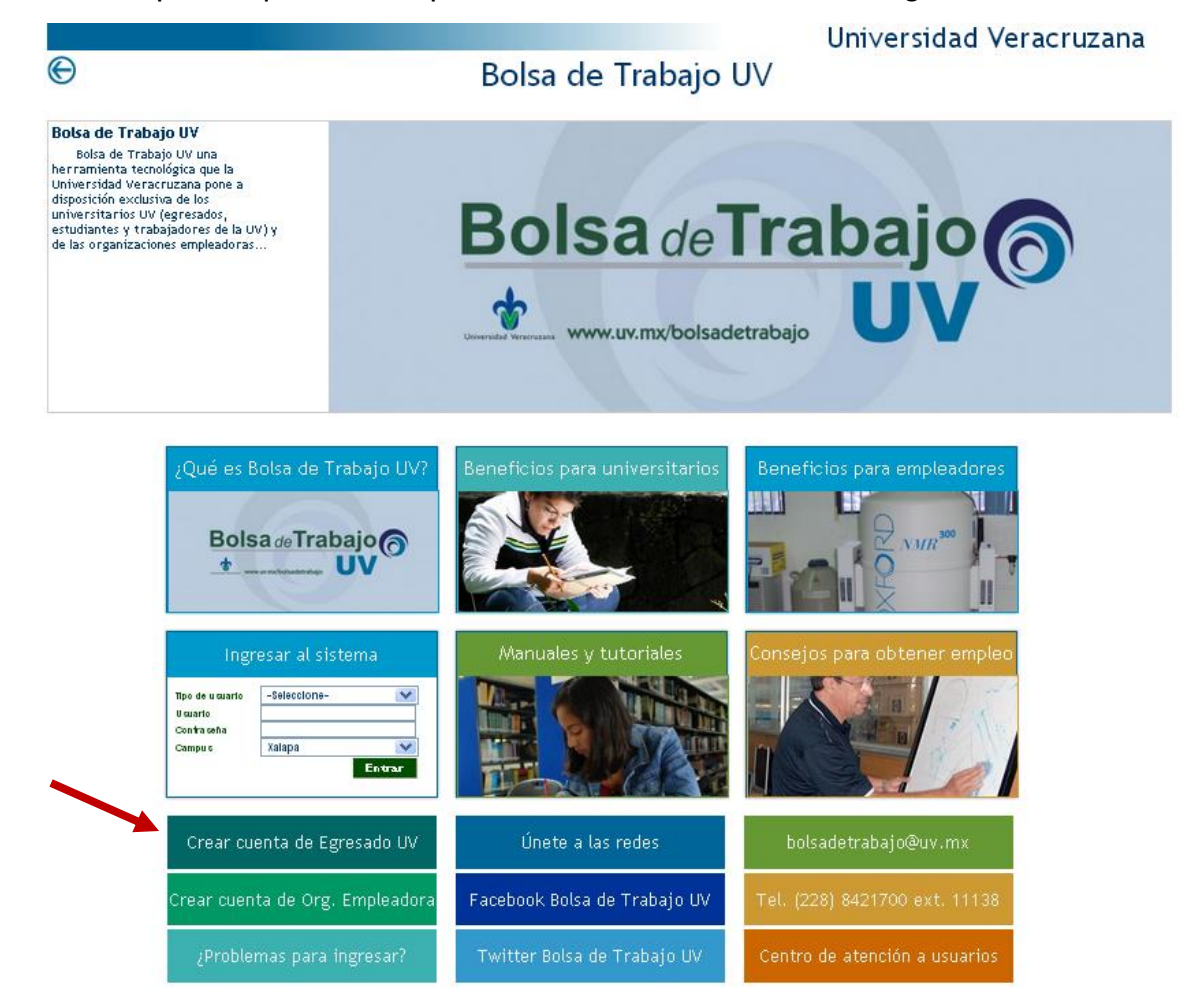

3.- Clic sobre el vínculo para crear cuenta de Egresado UV

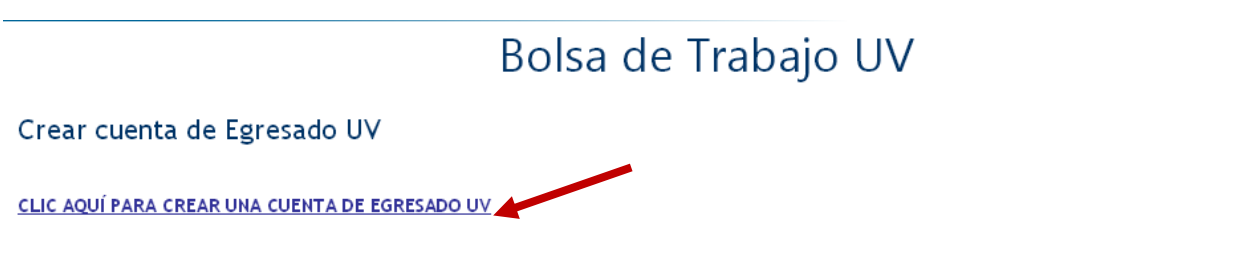

IMPORTANTE: Una vez creada tu cuenta, verifica la información que te envia el sistema Bolsa de Trabajo UV a la dirección de correo electrónico que registraste en el formulario. Si tienes problemas o dudas sobre tu registro por favor escribe a **bolsadetrabajo@uv.mx** 

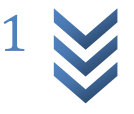

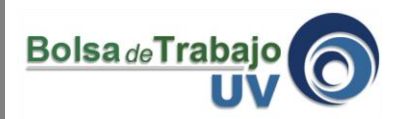

4.- En la base de datos de la Universidad Veracruzana ya pueden estar tus datos, por lo que se ofrece la opción de buscarte por tu nombre o por tu matrícula

| Crear cuenta de l                          | gresado UV                                                    |  |  |  |
|--------------------------------------------|---------------------------------------------------------------|--|--|--|
| Es necesario llenar el formulario completo |                                                               |  |  |  |
| Verifica si tus datos                      | están en la base de datos institucional                       |  |  |  |
| O Por nombre                               | O Por matrícula                                               |  |  |  |
| <b>₹</b>                                   |                                                               |  |  |  |
|                                            |                                                               |  |  |  |
|                                            |                                                               |  |  |  |
|                                            | © 2010 Universidad Veracruzana. Todos los derechos reservados |  |  |  |

5.- Si seleccionas "Buscar por nombre" te pedirá tu nombre completo, tu fecha de nacimiento y el campus donde realizaste tus estudios. Después de eso debes hacer clic sobre el boton "Buscar egresado"

| Crear cuenta de E         | gresado UV                              |
|---------------------------|-----------------------------------------|
| Es necesario llenar el fe | ormulario completo                      |
| Verifica si tus datos     | están en la base de datos institucional |
| Or nombre                 | O Por matrícula                         |
| Nombre(s)                 |                                         |
| Apellido paterno          |                                         |
| Apellido materno          |                                         |
| Fecha de nacimiento       |                                         |
| Campus                    | Elija                                   |
|                           | Buscar egresado                         |

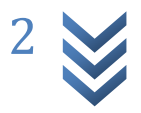

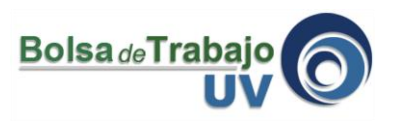

6.- Si seleccionas "Buscar por matrícula" te pedirá tu matrícula UV (para el caso de los que ingresaron antes del año 2000, el formato será por ejemplo "9812345" y para las matrículas posteriores serán similares a "S01234567"), tu fecha de nacimiento y el campus donde realizaste tus estudios. Después de eso debes hacer clic sobre el boton "Buscar egresado"

| Crear cuenta de Egresado UV |                                                                                          |  |  |  |
|-----------------------------|------------------------------------------------------------------------------------------|--|--|--|
| Es necesario llenar el fori | nulario completo                                                                         |  |  |  |
| Verifica si tus datos e     | stán en la base de datos institucional                                                   |  |  |  |
| O Por nombre                | O Por matrícula                                                                          |  |  |  |
| Matrícula UV                | Ej. formato de matrícula antes del año 2000 "9812345" matrículas posteriores "S01234567" |  |  |  |
| Fecha de nacimiento         |                                                                                          |  |  |  |
| Campus                      | Elija                                                                                    |  |  |  |
|                             | Buscar egresado                                                                          |  |  |  |

7.- Después si te encontraste en la base de datos de la UV solo debe llenar algunos datos faltantes, sino el sistema te abrirá la opción de que captures todos tus datos. Finalmente debes hacer clic en el botón "Crear cuenta".

**Nota:** Si estudiaste con el modelo MEIF selecciona en nivel "**Licenciatura Créditos**" para poder encontrar tu carrera. Si fue en el modelo de bloques selecciona "**Licenciatura**"

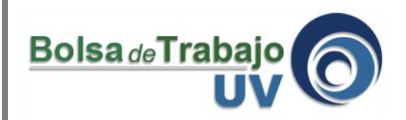

## Crear cuenta de Egresado UV

| Información Personal |                                                                                                    |
|----------------------|----------------------------------------------------------------------------------------------------|
| Nombre(s)            | CONSTRUCT INTO INC.                                                                                |
| Apellido paterno     |                                                                                                    |
| Apellido materno     |                                                                                                    |
| Fecha de nacimiento  |                                                                                                    |
| Email personal       | Asegúrese que su e-mail es válido, porque ahí recibirá la confirmación de la creación de su cuenta |
| Email alterno        | Asegúrese que su e-mail es válido, porque ahí recibirá la confirmación de la creación de su cuenta |
| CURP                 | Si conoces tu CURP obténio aquí                                                                    |

## Información Escolar (Estudio de Universidad Veracruzana)

Si no encuentras algún dato en los catálogos comunícate a bolsadetrabajo@uv.mx o egresados@uv.mx

| Matrícula UV             | Ej. formato de matrícula antes del año 2000 "9812345" matrículas pos | teriores "S01234567" |
|--------------------------|----------------------------------------------------------------------|----------------------|
| Nivel                    | LICENCIATURA CREDITOS                                                | v                    |
| Modalidad                | ESCOLARIZADO                                                         | 1.V                  |
| Campus                   | Xalapa                                                               | ~                    |
| Área                     | AREA ECONOMICO ADMINISTRATIVA                                        | V                    |
| Entidad académica        | FACULTAD DE CONTADURIA Y ADMINISTRACION                              | ~                    |
| Programa de estudios     | S. COMPUTAC. ADMINISTRATIVOS                                         | V                    |
| Fecha de ingreso a la UV |                                                                      |                      |
| Burty                    |                                                                      |                      |
| K I                      |                                                                      | /                    |
| Escriba los carcteres    |                                                                      |                      |
|                          |                                                                      | Crear cuenta         |

8.- Para terminar el sistema te mandará un mensaje donde te informa que tu cuenta se ha creado y te enviará al email que capturaste un correo de confirmación con tu usuario y tu contraseña (que puedes cambiar dentro del sistema en "Mi perfil">>"Datos personales">>"Datos de inicio de sesión")

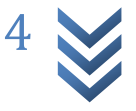

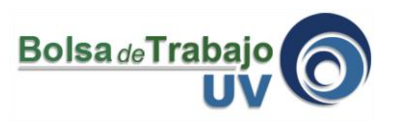

**Nota:** Hay casos donde el sistema te pedirá un documento comprobatorio escaneado de que tu ya eres un egresado UV y deberás enviarlo al email <u>bolsadetrabajo@uv.mx</u> para que la administración de la Bolsa de Trabajo UV te valide tu cuenta y después de eso ya puedas empezar a utilizar el sistema. Como documento comprobatorio puedes enviar una constancia, el título o la cédula profesional.

9.- Ahora si puedes regresar a <u>www.uv.mx/bolsadetrabajo</u> e ingresar al sistema

10.- Debes seleccionar el tipo de usuario, en este caso Egresado, escribir el usuario (tu matrícula) y tu contraseña. Dar clic en **"Entrar".** 

| Ingr            | esar al sistema |  |
|-----------------|-----------------|--|
| Tipo de usuario | Egresado 💌      |  |
| Usuario         | s03012143       |  |
| Contraseña      | •••••           |  |
|                 | Entrar          |  |

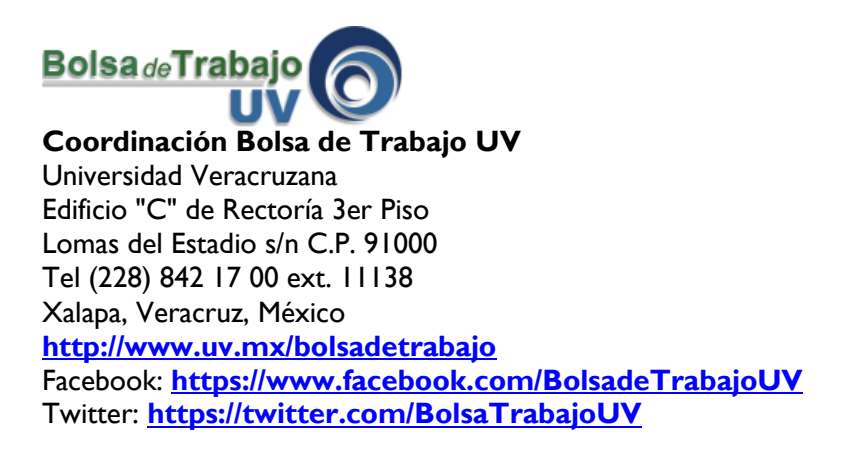

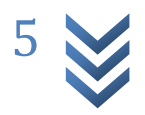